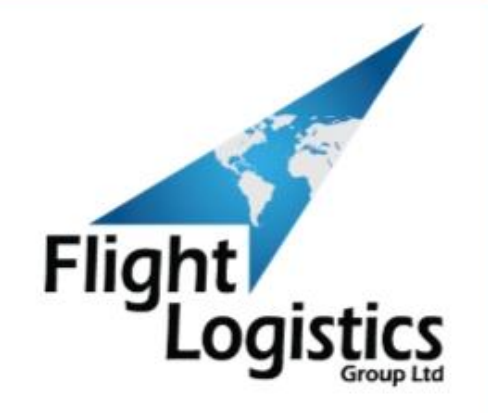

# New My Flight USER GUIDE

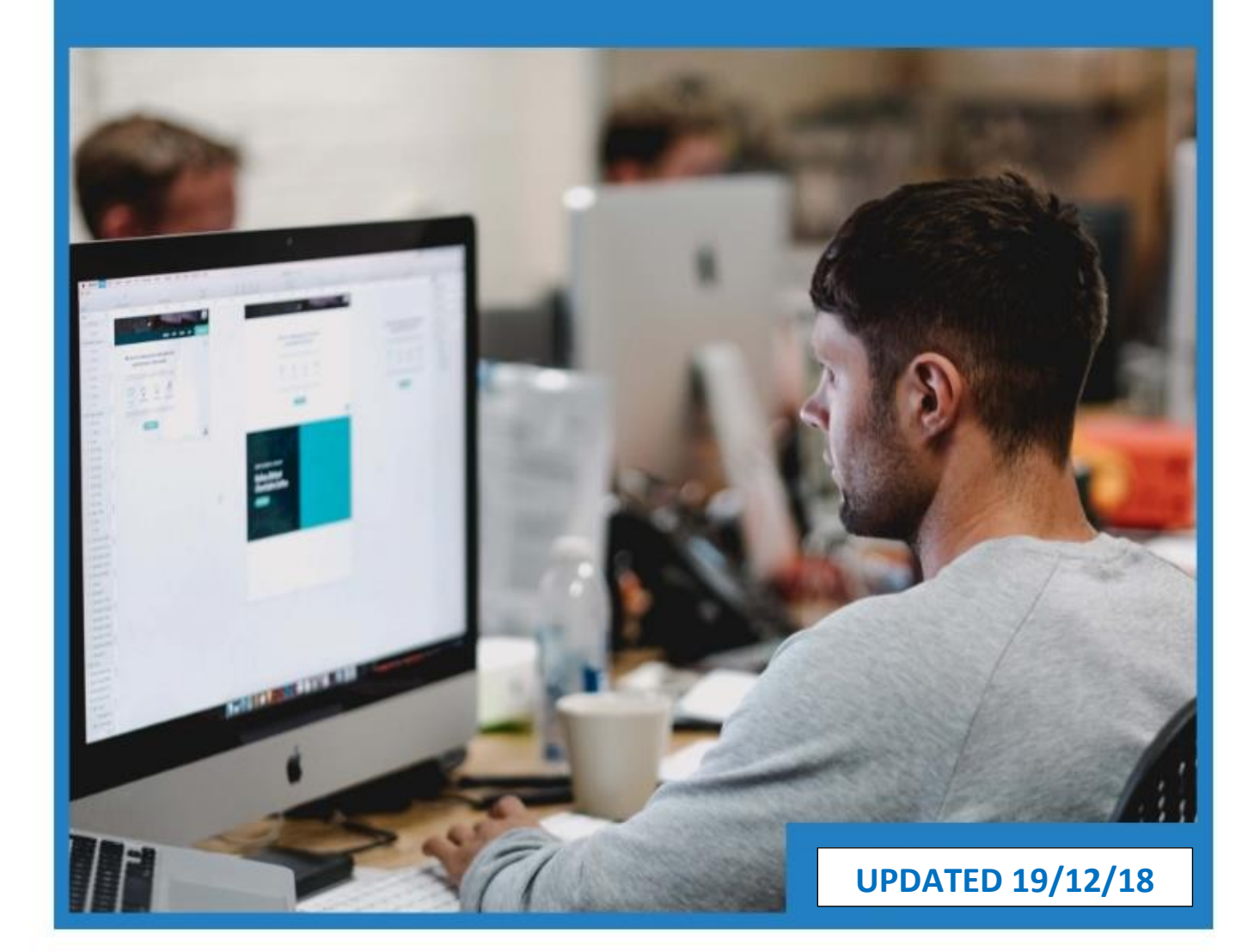

# **TABLE OF CONTENTS**

### NOTE: Anything in **Red Bold** in this guide is a required field!

| Login                       |   |
|-----------------------------|---|
| Booking Request             | 4 |
| View Booking Requests       | 6 |
| Search jobs archive         | 7 |
| Calculate a quote           |   |
| Generate a work report      |   |
| Download a driver run sheet |   |
| View Invoices               |   |
| View Credit Notes           |   |
| Admin                       |   |

# Login

When you login to the My Flight 2019 at <u>www.flightlg.com</u> you will now see this screen:

| Flight                      |                 | Your Account                |                                |                     | x             |               |                        |
|-----------------------------|-----------------|-----------------------------|--------------------------------|---------------------|---------------|---------------|------------------------|
| Logistics                   | 5               | Please login<br>Username    | Password                       |                     |               | <b>© 01</b> 2 | 753 763500             |
| HOME                        | ABOUT US 🗸      | I Accept the Terms and C    | Conditions of Flight Logistics |                     |               | BLOG          | CONTACT US             |
|                             |                 | Login<br>Forgotten Password |                                |                     |               | Y             |                        |
| Home » Tools » My Flight 20 | 19              |                             |                                |                     |               |               |                        |
| My Flight Home              | y Account       |                             |                                |                     |               |               |                        |
| Booking Request             | View Booking Re | quests                      | Tracking                       | Search Jobs Archive | Calculate a C | luote         | Generate a work report |
| Download a Driver Runshe    | et View Invok   | ss v                        | iew Creditnotes                | Logout              |               |               |                        |

Please enter your Username and Password, then tick to accept the Terms and Conditions before selecting 'Login':

| Your Account                 |                                | х |
|------------------------------|--------------------------------|---|
| Please login                 |                                |   |
| Username                     | Password                       |   |
| I Accept the Terms and Login | Conditions of Flight Logistics |   |
| Forgotten Password           | d                              |   |

If you have forgotten your password, then selecting this option will send a reset link immediately to your email address.

If you don't have a Username, please contact <a href="mailto:crm@flightlg.com">crm@flightlg.com</a>.

### **Booking Request**

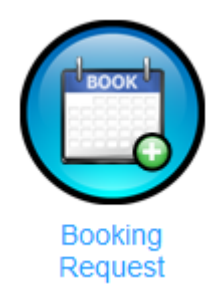

#### **1** - Enter Destination Country

2 - Your Account address will default as collection address on left hand side of page. If you want to book collection from a different address please check with us first!

#### **3 - Complete Delivery address**

You can select from your address book:

| Advanced A        | dress Book |               | Х      |
|-------------------|------------|---------------|--------|
| Company           | Street     |               |        |
| Postcode<br>/ Zip | Country    | Please select | Y      |
|                   |            |               | Search |

Or if the address is a new one for you, please enter the complete delivery address and contact details in the relevant fields.

#### 4 - Pieces and weight summary

Detailed breakdown of pieces weight and dimensions

| Detailed bi  | calcown of pic |             | intensions |             |               |
|--------------|----------------|-------------|------------|-------------|---------------|
| Piece        | s and We       | eight       |            |             |               |
| Number of p  | pieces         | 0           |            |             |               |
| 1            |                |             |            |             |               |
| Total Weight | t (all pieces) |             |            |             |               |
| 0.5          |                |             |            |             |               |
| Click to H   | ide Dimensions |             |            |             |               |
| Pieces       | Weight         | Length (cm) | Width (cm) | Height (cm) | Volume<br>Row |
|              |                |             |            |             |               |
|              |                |             |            |             |               |
|              |                |             |            |             |               |

on

#### 5 - Select the required service (for example Overnight/ Express / Economy)

This defaults to the standard service set for your account.

For International destinations you will have additional fields as follows:

### International Details

#### Service

National Service

v

v

#### Product

Express

#### Terms of Export

DAP (Duty Unpaid Delivered At Place)

Reason for Export

Terms of export Duty/Tax payment: DAP (standard – receiver pays) / DDP (charged back to you)

The "Reason for Export" would be: Sale / Exhibition goods / Inter-company material / Samples etc.

#### 6 – Collection Details

Collection point such as: reception / loading bay

Date and Time when the goods are/will be ready

### **Collection Details**

Collection Point

Ready Now

Date / Time

#### 7 - Commodity

Description of what you are sending

Value of what you are sending for goods being exported outside the EU

Is insurance required? If ticked as required, enter insurance value

#### 8 – Extra Options

**Consignment number:** this will be the HAWB number. Please leave blank and it will auto- generate at the end of the booking.

Purchase order: Customer reference for tracking / invoicing

Ref 2: Secondary Customer reference for invoicing

Invoice note: Any special comments required to appear on invoicing

Third Party Email: will send all tracking emails to the email entered

**Notification email**: will send a booking confirmation email only with no further tracking emails or correspondence.

9 – Continue

Please select

to complete your booking.

#### Your booking is now live in our system.

Continue

You will then get a popup screen enabling you to go back and Edit Request, or to print your docket, consignment note or invoice as required.

Once that is done you will return to a summary list of your bookings – which is also accessed here:

### **View Booking Requests**

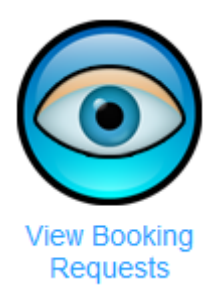

This will show you summary overview information for all recent bookings made on your account.

### **Search jobs archive**

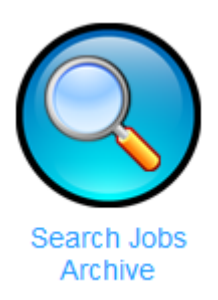

This is a search facility for all jobs on your account. You can perform a Quick Search by the consignment number if you know it.

**Consignment Number** 

Quick Search

Advanced Search

Alternatively you can select where you can use a date range, consignee name, post code, purchase order, invoice number or country. Enter the details you have and select

Advanced Search

to bring up the results.

# **Calculate a quote**

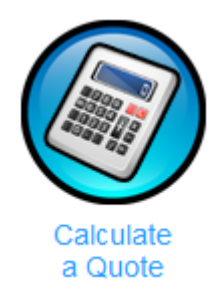

The Online quoting facility works on the same basis as the Booking screen. However you can generate a quote without entering all the details you need for a Booking.

1 - You must enter Destination Country, Delivery Postcode, Pieces and Weight.

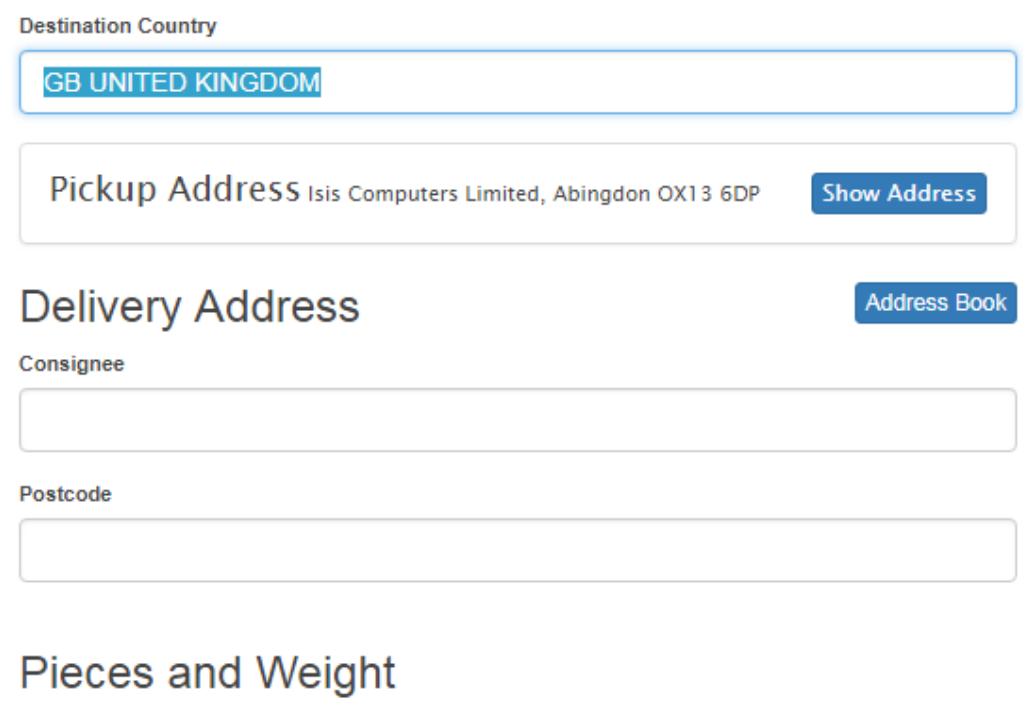

Number of pieces

1

Total Weight (all pieces)

0.5

2 - Then select **service required**, commodity, **pieces and weight** to obtain a quotation. This will also offer comparison quotations for alternative services which may be available. This is the view for a UK quote:

### **Domestic Details**

Domestic Service

Overnight: -Next Day 18:00

### Commodity

Goods Description

Goods Value

Insurance

| Add Commodity D | etail    |
|-----------------|----------|
| Calculate Quote | Continue |

## **Generate a work report**

| Generate a                |                               |                       |          |                  |       |
|---------------------------|-------------------------------|-----------------------|----------|------------------|-------|
| work report               |                               |                       |          |                  |       |
|                           |                               |                       |          |                  |       |
| My Flight Home / Reports  |                               |                       |          |                  |       |
| Shipped From              |                               |                       |          |                  |       |
|                           |                               |                       |          |                  |       |
| Shipped Up To             |                               |                       |          |                  |       |
|                           |                               |                       |          |                  |       |
| POD Date / Time           | Chargeable Weight             | Purchase Order        | Agent    | Current Status   | Quote |
| Agent Ref                 | Pieces                        | Ref 2                 | POD Name | Delivery Address |       |
| Report Title: Work Report | Select the file format: PDF V | Save straight to file |          |                  |       |

Allows the user to run reports on their work for all things from PODs to job prices by selecting which columns they wish to see.

### **Download a driver run sheet**

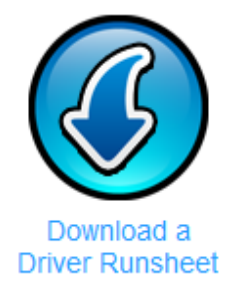

This will print a PDF of all your bookings for the day that the driver can sign on collection to confirm that all have been collected.

### **View Invoices**

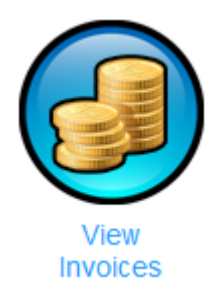

View all invoices against your account.

### **View Credit Notes**

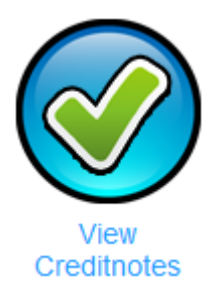

View all Credit Notes against your account.

# Admin

From the home screen (once you are logged in) you can select the **My Account** tab to access a variety of additional functions, including updating your profile.

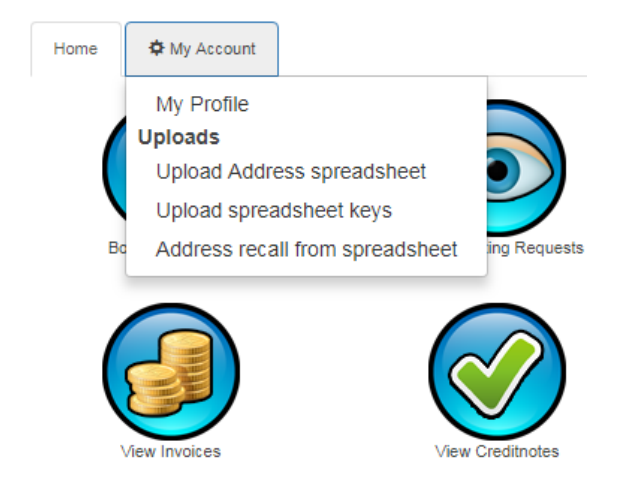

For information on any of the other options, or if you have any problems at all with the system, please email <u>crm@flightlg.com</u> or phone us on 01753 763500.